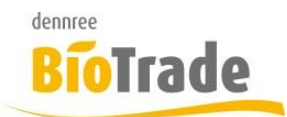

# 31 Inventur

| ≡ | Inventuren                        |     |            |                |                |               |  | VOBE      |            |
|---|-----------------------------------|-----|------------|----------------|----------------|---------------|--|-----------|------------|
|   | + 🗈 offene Inventuren 🔊 Q. Suchen |     |            |                |                |               |  |           |            |
|   | Öffnen                            | Nr. | Datum      | Тур            | Gesamtinventur | Buchungsdatum |  | Abgeschl. | Filiale    |
|   |                                   | Q   | ۹ 🖬        | Q              | (Alle) -       | Q             |  | (Alle)    | Q          |
|   | Öffnen                            | 3   | 21.06.2017 | Jahresinventur | $\checkmark$   |               |  |           | BM Halle 7 |
|   | Anzahl: 1                         |     |            |                |                |               |  |           |            |

## Vorarbeiten:

Vor einer Inventur sollten Sie sicherstellen dass alle Wareneingänge und SoWaBu-Belege erfasst und verbucht sind

## 31.1 Neuanlage

Mit einem Kick auf + legen Sie ein neue Inventur an.

Für jede Inventur muss ein Inventurtyp ausgewählt werden. Die Inventurtypen können in den Hilfsdaten gepflegt werden. Siehe hierzu Kapitel 34.5

| ≡ Invent    | ur           |     |
|-------------|--------------|-----|
| Allgemein   |              |     |
| Filiale     |              |     |
| BM BioSüc   | t            | × v |
| Inventurtyp | auswählen    |     |
|             |              |     |
|             |              |     |
| Getränke    |              |     |
| Jahresinve  | entur        |     |
| O+G und N   | Judeln       |     |
| Stichprob   | e            |     |
| TK und Sc   | hokolade     |     |
| Trocken, T  | K + Pflanzen |     |

Es kann jeweils nur eine unverbuchte Inventur je Filiale existieren.

Vor der Anlage einer neuen Inventur muss damit die noch existierende verbucht oder gelöscht werden.

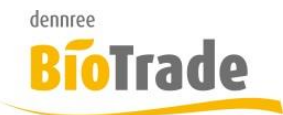

Es stehen folgende Inventurtypen zur Verfügung:

#### Jahresinventur

Hierbei werden alle Artikel im Markt gezählt

#### Teilinventur

Hierbei werden nur die Artikel der zugewiesenen Warengruppen oder Kategorien gezählt.

#### Stichprobeninventur

Hier können beliebige Artikel gezählt werden

Die Inventurtypen können unter 34.5 gepflegt werden.

Nach der Auswahl des Inventurtyps muss noch der Stichtag für die Aufnahme eingegeben werden.

| ■ Inventur Neuanlage     |               |   |                |    |            | VOBE |   |   |   |
|--------------------------|---------------|---|----------------|----|------------|------|---|---|---|
| ← ⊕ ⊠ ≡-                 |               |   |                |    |            |      | Z | ~ | × |
| Allgemein Positionen     |               |   |                |    |            |      |   |   |   |
| Inventurnummer           | Filiale       |   | Inventurtyp    |    | Stichtag   |      |   |   |   |
| wird automatisch gefüllt | BM Kulmbach   | - | Jahresinventur | Ψ. | tt.mm.jjjj |      |   |   |   |
| Belegdatum               | Buchungsdatum |   | Status         |    |            |      |   |   |   |
| 18.12.2016               |               |   | Offen          |    |            |      |   |   |   |
|                          |               |   |                |    |            |      |   |   |   |

## 31.2 Vorarbeiten bei einer Inventur

Folgendes sollten Sie vor der Durchführung der Inventur (Beginn der Zählung) beachten.

#### Verbuchen aller Wareneingänge

Alle bereits gelieferten Wareneingänge müssen verbucht werden.

#### Verbuchen aller offenen SoWaBu-Belege

Alle SoWaBu Belege müssen verbucht werden um bestandwirksam zu werden.

### Verarbeiten der Kassenabverkaufsdaten/Teilabschriften

Falls am Tag der Inventur noch kassenabverkaufsdaten angefallen sind, müssen diese manuell verbucht werden. Die automatische Verbuchung geschieht immer Nachts (ca. 03.00). Hierzu aktivieren Sie, vor der ersten Aufnahme der Bestände, die folgenden Hintergrundjobs:

- KassenImportJob
- TeilAbschriftenImportJob
- KundenumsatzImportJob

### Deaktivieren des automatischen Einlesens der Lieferavise

Falls Sie das automatische Einlesen der Lieferavise aktiviert haben, sollte dies vor der Durchführung einer Inventur deaktiviert werden.

Damit wird verhindert, dass Avise bereits übermittelt werden, die dort gemeldete Ware aber nicht nicht im Markt vorhanden ist.

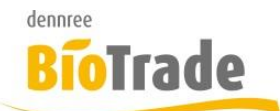

# 31.3 Drucken von Listen für die Inventur

Für jede Inventur können Formulare gedruckt werden. Dies geschieht mit dem Drucksymbol innerhalb der Inventur:

| ÷           | ₽•                              | $\checkmark$                            | ≣▼                                          |           |
|-------------|---------------------------------|-----------------------------------------|---------------------------------------------|-----------|
| Allge<br>Aı | Regal<br>Kontr<br>MDE-<br>Leerg | numm<br>rollzette<br>Import<br>;utliste | ern druc<br>el drucke<br>drucken<br>drucken | ken<br>en |
|             | Abwe<br>Bewe                    | ichung<br>rtung c                       | sliste dru<br>Irucken                       | ucken     |

## 31.3.1 Regalnummer drucken

Für jedes Regal kann ein Regalzettel gedruckt werden. Diese Zettel werden an jedem Regal angebracht.

Geben Sie hier die erste und letzte Regalnummer an.

| rste Regalnummer | Letzte Regalnummer |  |
|------------------|--------------------|--|
| 1                | 50                 |  |
|                  |                    |  |

## 31.3.2 Kontrollzettel drucken

Passend zu den Regalzetteln kann eine Kontrollliste erstellt werden. Hierauf wird erfasst welche Regale bereits erfasst und in die Inventur eingelesen wurden.

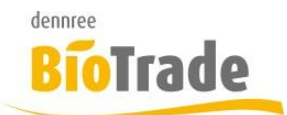

×

Kontrollzettel drucken

| rste Regalnummer | Letzte Regalnummer |
|------------------|--------------------|
| 1                | 50                 |
|                  |                    |
|                  |                    |
|                  |                    |

Dieser Kontrollzettel verbleibt normalerweise im Büro.

Mit jedem Ausleservorgang des MDE-Gerätes wird hier gekennzeichnet welches Regal eingelesen wurde.

# Inventur Kontrollzettel

Inventurdatum: 31.12.2017

Filiale: Biomarkt BioSüd

| Regal-Nr. Zähler | Erledigt | Aufnehmer | Erledigt | Prüfer | Erledigt |
|------------------|----------|-----------|----------|--------|----------|
| 1                |          |           |          |        |          |
| 2                |          |           |          |        |          |
| 3                |          |           |          |        |          |
| 4                |          |           |          |        |          |
| 5                |          |           |          |        |          |
| 6                |          |           |          |        |          |
| 7                |          |           |          |        |          |
| 8                |          |           |          |        |          |
| 9                |          |           |          |        |          |
| 10               |          |           |          |        |          |
| 11               |          |           |          |        |          |
| 12               |          |           |          |        |          |
| 13               |          |           |          |        |          |
| 14               |          |           |          |        |          |
|                  | _        |           |          |        |          |

## 31.3.3 MDE-Import drucken

Nach jedem Import einer MDE-Datei wird ein Protokoll erstellt. Diese Protokoll sollte gedruckt und zu den Inventurunterlagen gelegt werden.

Falls der Druck fehlschlägt kann hier der Protokolldruck wiederholt werden. Hierzu muss die Importnummr eingegeben werden.

| MDE-Import drucken | ×                    |
|--------------------|----------------------|
| MDE-Importnummer   |                      |
|                    | Übernehmen Abbrechen |

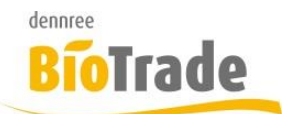

## 31.3.4 Leergutliste drucken

Für die Erfassung des Leerguts kann eine Liste gedruckt werden. Auf dieser Liste sind alle Artikel des Typs "Pfandwert" aufgelistet.

| 0.08 | 94206 | Pfand 0.08 | Menge: | 2 000000 041063 |
|------|-------|------------|--------|-----------------|
| 0.09 | 94160 | Pfand 0.09 | Menge: | 2 000000 041322 |
| 0.15 | 94186 | Pfand 0.15 | Menge: |                 |
| 0.24 | 94212 | Pfand 0.24 | Menge: |                 |
| 0.25 | 94209 | Pfand 0.25 | Menge: |                 |
| 0.30 | 94183 | Pfand 0.30 | Menge: |                 |

Vor dem Aufbau der Leergutliste erfolgt eine automatische Überprüfung ob alle Pfandwert-Artikel vorhanden sind. Falls nicht werden diese automatisch erzeugt.

Auf dieser Liste finden Sie alle in Ihrem Markt vorkommenden Pfandwerte. Zählen Sie alle leeren Flaschen und Kästen und vermerken Sie die Menge auf der Liste.

Bei vollen Flaschen darf das Leergut der einzelnen Flasche nicht gezählt werden und erfasst werden. Kästen mit vollen Flaschen müssen erfasst werden (nur der Rahmen, nicht die Flaschen).

Nach Abschluss der Aufnahme können Sie die Werte in Ihre Inventur übernehmen.

Hierzu erfassen Sie entweder in der Inventur die Artikelnummer und die zugehörige Menge oder scannen mit dem MDE den Barcode auf der Liste an und geben die dazu passende Menge ein.

### 31.3.5 Abweichungsliste drucken

Diese Auswertung zeigt die Abweichungen von Soll-Menge zu Ist-Menge auf.

| Drucken                 |                                                           | ×         |
|-------------------------|-----------------------------------------------------------|-----------|
| Template                |                                                           |           |
| 167_Inventur_Abweichung |                                                           | × v       |
|                         | Druckdaten sind vorbereitet.<br>Drucken Vorschau Designer | Schließen |

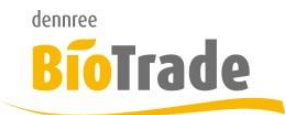

## 31.3.6 Bewertung drucken

Diese Auswertung gibt die Bewertung der Inventur aus.

| Drucken                |                              | ×         |
|------------------------|------------------------------|-----------|
| Template               |                              |           |
| 166_Inventur_Bewertung |                              | × v       |
|                        | Druckdaten sind vorbereitet. |           |
|                        | Drucken Vorschau Designer    | Schließen |

Auf der Inventur-Bewertung sind alle erfassten Positionen der Inventur mit Ihren EK- und VK-Werten enthalten.

# Inventur Bewertung

| InvNr.:  | 1 Filiale: BM BioSt            | 10           |         | Buchung | sdatum:   |           |
|----------|--------------------------------|--------------|---------|---------|-----------|-----------|
| ArtNr.   | Artikel Bezeichnung            | Inhalt E     | K-Preis | Gezählt | EK-Wert € | VK-Wert € |
| Warengri | uppe: Alkoholfreie Getränke    |              |         |         |           |           |
| 37175    | Apfelsaft naturtrüb            | 1            | \$1.05  | 3.00    | 3.15      | 4.01      |
| Summe    | :                              |              |         |         | 3.15      | 4.01      |
| Warengri | uppe: Backzutaten, Süßungs-, I | Bindemittel, | Pudding |         |           |           |
| 32463    | Eis - Traum Schokolade         | 89 g         | \$1.69  | 1.00    | 1.69      | 2.51      |
| Summe    | :                              |              |         |         | 1.69      | 2.51      |
| Warengri | uppe: Milch- und Milcherzeugni | isse         |         |         |           |           |
| 33981    | Frische Vollmilch 3,8% Demet   | 1            | \$1.09  | 1.00    | 1.09      | 1.26      |
| 33981    | Frische Vollmilch 3,8% Demet   | 1            | \$1.09  | 23.00   | 25.07     | 29.02     |
| 33981    | Frische Vollmilch 3,8% Demet   | 1            | \$1.09  | 2.00    | 2.18      | 2.52      |
| Summe    | :                              | ·            |         |         | 28.34     | 32.80     |
| Warengri | uppe: Quark, Joghurt, Dessert  |              |         |         |           |           |
| 31287    | Frucht & Knusper Joghurt Ba    | 150 g        | \$0.58  | 1.00    | 0.58      | .74       |
| 31391    | Müsli trifft Joghurt Himbeere  | 150 g        | \$1.01  | 1.00    | 1.01      | 1.30      |
| 31578    | Doghurt mild auf Frucht Pfirsi | 200 g        | \$0.58  | 2.00    | 1.16      | 1.48      |
| 31851    | Rahmjoghurt mild 10%           | 500 g        | \$1.10  | 3.00    | 3.30      | 4.18      |
| 33310    | Saisonjoghurt Honig-Mandel     | 500 g        | \$1.40  | 1.00    | 1.40      | 1.77      |
| Summe    | •                              |              |         |         | 7.45      | 9.46      |
| Warengri | uppe: Schokolade und Süßware   | en .         |         |         |           |           |
| 31279    | Zartbitter Schokolade 60% m    | 100 g        | \$1.25  | 1.00    | 1.25      | 1.86      |
| 31375    | Zartbitter Nougat Schokolade   | 100 g        | \$1.25  | 1.00    | 1.25      | 1.86      |
| 31626    | Weiße Mango Cocos Schokola     | 100 g        | \$1.41  | 1.00    | 1.41      | 2.14      |
| 31688    | Dunkel 72% Roh-Schokolade      | 35 g         | \$1.69  | 1.00    | 1.69      | 2.51      |
| 31995    | Edelbitterschokolade 70% (R    | 80 g         | \$1.25  | 1.00    | 1.25      | 1.86      |
| 32369    | Weiße Erdbeer Joghurt Schok    | 100 g        | \$1.41  | 1.00    | 1.41      | 2.14      |
| 32375    | Vollmilch Schokolade mit gan   | 100 g        | \$1.45  | 1.00    | 1.45      | 2.14      |
| 32392    | Krachnuss Milchschokolade m    | 100 g        | \$1.35  | 1.00    | 1.35      | 2.05      |
| 32914    | Zartbitterschokolade mit Cran  | 80 g         | \$1.45  | 1.00    | 1.45      | 2.14      |
| 46245    | Weiße Schokolade mit Krokan    | 70 g         | \$2.06  | 1.00    | 2.06      | 3.22      |
| Summe    | :                              |              |         |         | 14.57     | 21.93     |
| Gesamt   | summe ohne Pfand:              |              |         |         | 55.20     | 70.71     |
| Pfand:   |                                |              |         |         | 4.95      | 0,00      |
| Gesamt   | summe:                         |              |         |         | 60.15     | 70.71     |
| Inventu  | Irwerte nach MwSt              |              |         |         |           |           |
|          |                                | 1wSt-We      | rt      | Summe E | K€ S      | umme VK € |
|          |                                | 7.00         | %       | 5       | 2.05      | 66.70     |
|          |                                | 19.00        | %       |         | 3.15      | 4.01      |
| Summe    | :                              |              |         | 55      | .20       | 70.71     |

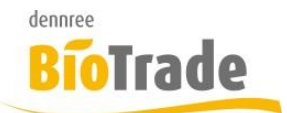

## 31.4 Bearbeiten

Mit einem Klick auf Öffnen bearbeiten Sie die Inventur.

| Allge                      | Ilgemein Positionen |      |                   |                                |                          |             |            |            |                 |           |        |    |
|----------------------------|---------------------|------|-------------------|--------------------------------|--------------------------|-------------|------------|------------|-----------------|-----------|--------|----|
| Artikel - Menge hinzufügen |                     |      | - Menge hinzufüge | n MDE Import                   | Thekenwaage Log Lag      | erbestandsa | abgleich   |            |                 |           |        |    |
|                            | E Q Suchen          |      |                   |                                |                          |             |            |            |                 |           |        |    |
|                            | 1                   | Pos. | ArtNr. Lief.      | Bezeichnung                    | Marke                    | Menge       | Einheit    | Stückliste | Buchungsartikel | Lager     | EK     |    |
|                            | Q                   |      | Q                 | Q                              | Q                        | Q           |            | (Alle) 🔹   | Q               | Q         | Q      | Q  |
|                            |                     | 1    | 114880            | Ziegenkäse Neeltje             | Prima Käse, Jürgen Würth | 0.198       | Kilo       |            | 114880          | -26.248   | 0,00 € | 35 |
|                            |                     | 2    | 114880            | Ziegenkäse Neeltje             | Prima Käse, Jürgen Würth | 0.198       | Kilo       |            | 114880          | -26.248   | 0,00 € | 35 |
|                            |                     | 3    | 114880            | Ziegenkäse Neeltje             | Prima Käse, Jürgen Würth | 0.198       | Kilo       |            | 114880          | -26.248   | 0,00 € | 35 |
|                            |                     | 4    | 114880            | Ziegenkäse Neeltje             | Prima Käse, Jürgen Würth | 0.198       | Kilo       |            | 114880          | -26.248   | 19,80€ | 35 |
|                            |                     | 5    | 100001            | Frische Vollmilch 3,8% Demeter | dennree                  | 12          | Stück      |            | 100001          | 91        | 1,09 € | 1  |
|                            |                     | 6    | 94179             | Pfand 6.00                     |                          | 10          | Pfand 6.00 |            | 94179           | 0         | 6,00 € | e  |
|                            |                     | 7    | 800               | Aepfel                         |                          | 1.3         | Kilo       |            | 800             | -2037.832 | 0,00 € | З  |

Die Mengen der Inventur können bis zur Verbuchung der Inventur verändert werden. Auch das Löschen von Positionen ist möglich.

## 31.5 Hinzufügen von Positionen manuell

Die Erfassung von Positionen kann manuell erfolgen.

Anlag zur manuellen Erfassung von Artikeln in einer Bestellung suchen Sie den Artikel über die Artikelnummer, den Barcode oder den Artikeltext.

Nach der Eingabe der Menge wird eine neue Position eingefügt.

Die Spalte MDE-Nr. bleibt bei der manuellen Erfassung eines Artikels leer.

## 31.6 Hinzufügen von Positionen per MDE

Mit einem Klick auf den Button "MDE" erfolgt das Einlesen von Daten aus dem MD-Gerät.

Die Zahl hinter dem MDE-Button zeigt die Anzahl der zu importierenden Positionen an:

MDE (9)

Mit einem Klick auf den Button öffnet sich ein neues Fenster und alle zum Import bereitstehenden MDE-Daten werden angezeigt:

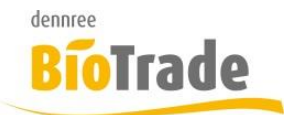

#### MDE-Importe (Positionen)

| offene Importe        |             |       | chen                        |
|-----------------------|-------------|-------|-----------------------------|
| Nummer                | Artikel     | Menge | Marke                       |
| Q                     | Q           | Q     | Q                           |
| > 20.12.2019 14:02:59 |             |       |                             |
| > 20.12.2019 14:07:42 |             |       |                             |
| > 20.12.2019 14:37:43 |             |       |                             |
|                       | Anzahl: 285 |       |                             |
| Y Filter erzeugen     |             |       |                             |
| 10 25 50 100          |             | Sei   | te 1 von 1 (285 Elemente) 1 |
|                       |             | I     | Übernehmen Schließen        |

Die MDE-Importe können einzeln übernommen werden. Sie können auch mehrere Importe gleichzeitig übernehmen.

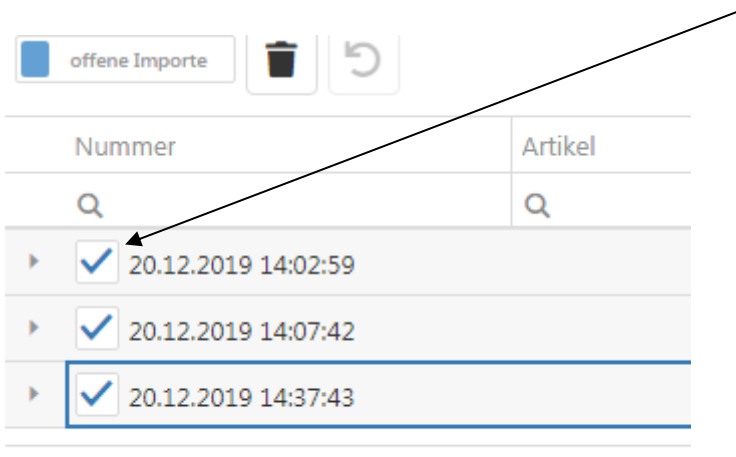

Markieren Sie die zu übernehmenden MDE-Importe mit einem Häkchen:

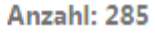

Den Inhalt der MDE-Importe können Sie sehen, wenn die Einträge aufgeklappt werden:

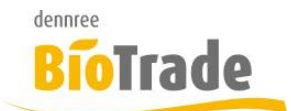

|   | Q                   | Q                          | Q | Q            |  |
|---|---------------------|----------------------------|---|--------------|--|
| • | 20.12.2019 14:02:59 |                            |   |              |  |
|   | 49316               | Neem Haarölkur             | 2 | Dr. Hauschka |  |
|   | 49317               | Neem Haartonikum           | 2 | Dr. Hauschka |  |
|   | 49315               | Haarspülung Eibisch Jojoba | 2 | Dr. Hauschka |  |
|   | 49302               | Zitronen Lemongrass Bad    | 2 | Dr. Hauschka |  |
|   | 49299               | Moor Lavendel Bad          | 4 | Dr. Hauschka |  |
|   | 49298               | Rosen Bad                  | 4 | Dr. Hauschka |  |
|   | 49306               | Salbei Bad                 | 1 | Dr. Hauschka |  |
|   | 49300               | Mandel Bad                 | 2 | Dr. Hauschka |  |

Die Übernahme der MDE-Daten in die Inventur erfolgt mit einem Klick auf den Button "Übernehmen":

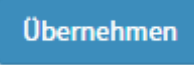

Jeder MDE-Import erhält eine eindeutige fortlaufende Nummer und erzeugt ein Protokoll:

# Inventur Importprotokoll

Inventurnummer: 2 Filiale: Biomarkt Filiale 1

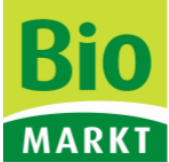

| Nr. | ArtNr. | Bezeichnung                 | Menge | Inhalt | Marke        | Aufnahme            |
|-----|--------|-----------------------------|-------|--------|--------------|---------------------|
| 2   | 45401  | Neem Haarölkur              | 2,000 | 100 ml | Dr. Hauschka | 20.12.2019 02:47:37 |
| 2   | 45402  | Neem Haartonikum            | 2,000 | 100 ml | Dr. Hauschka | 20.12.2019 02:47:37 |
| 2   | 45400  | Haarspülung Eibisch Jojoba  | 2,000 | 200 ml | Dr. Hauschka | 20.12.2019 02:47:37 |
| 2   | 45908  | Zitronen Lemongrass Bad     | 2,000 | 100 ml | Dr. Hauschka | 20.12.2019 02:47:37 |
| 2   | 45909  | Moor Lavendel Bad           | 4,000 | 100 ml | Dr. Hauschka | 20.12.2019 02:47:37 |
| 2   | 45531  | Rosen Bad                   | 4,000 | 100 ml | Dr. Hauschka | 20.12.2019 02:47:37 |
| 2   | 45903  | Salbei Bad                  | 1,000 | 100 ml | Dr. Hauschka | 20.12.2019 02:47:37 |
| 2   | 45907  | Mandel Bad                  | 2,000 | 100 ml | Dr. Hauschka | 20.12.2019 02:47:37 |
| 2   | 45529  | Duschbalsam Lavendel Sandel | 1,000 | 200 ml | Dr. Hauschka | 20.12.2019 02:47:37 |
| 2   | 45527  | Duschbalsam Zitronen Lemon  | 3,000 | 200 ml | Dr. Hauschka | 20.12.2019 02:47:37 |
| 2   | 45528  | Duschbalsam Mandel          | 1,000 | 200 ml | Dr. Hauschka | 20.12.2019 02:47:37 |
| 2   | 45528  | Duschbalsam Mandel          | 1,000 | 200 ml | Dr. Hauschka | 20.12.2019 02:47:37 |

Die fortlaufende Nummer sehen Sie in der Spalte "MDE-Nr.". Alle mit einem MDE-Import eingefügten Artikel erhalten die gleiche Nummer:

|   | MDE-Nr. |
|---|---------|
| Q |         |
|   | 1       |
|   | 1       |

Falls der Druck eines MDE-Imports wiederholt werden muss, können Sie diesen, wie in 31.3.3 beschrieben, durch die Eingabe der MDE-Nr. nachdrucken.

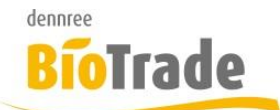

# 31.7 Hinzufügen von Thekenbons

Im Rahmen einer Inventurerfassung kann ein Import von Thekenwaagen-Bons erfolgen. Damit kann die Inventurerfassung der Bedientheke über die dortige Waage erfolgen.

| ≡ Inventur 3 |            |         |            |     |                    |     |
|--------------|------------|---------|------------|-----|--------------------|-----|
| € ⊖-         |            |         |            |     |                    |     |
| Allgemein    | Positionen |         |            |     |                    |     |
| Artikel      |            | - Menge | hinzufügen | MDE | Import Thekenwaage | Log |

Für den Import eines Thekenbons in die Inventur klicken Sie auf "Import Thekenwaage". Es öffnet sich folgendes Fenster:

| Thekenwaagen- Importe ( Positionen) |            |                      |  |  |
|-------------------------------------|------------|----------------------|--|--|
| Bonnummer                           | Datum      |                      |  |  |
| Bonnummer                           | 12.01.2018 | Übernehmen Schließen |  |  |
|                                     |            |                      |  |  |

Geben Sie hier die Bon-Nummer und das Datum des Thekenbons ein. Mit einem Klick auf Übernehmen werden die Positionen des Thekenbons in die Inventur eingefügt.

Falls der Bon bereits importiert wurde, erscheint folgender Hinweis:

| Bon erneut importieren?                                               | Gifhorn |
|-----------------------------------------------------------------------|---------|
| Der Bon wurde bereits importiert. Möchten Sie Ihn erneut importieren? |         |
|                                                                       | Nein Ja |

Das Kennzeichen, ob ein Thekenbon bereits importiert wurde, wird den Waagenabverkaufsdaten in BioTrade gespeichert. Diese Meldung erscheint somit, auch wenn ein Bon bereits an der Kasse verarbeitet wurde.

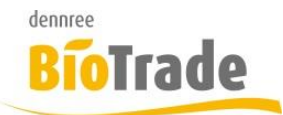

Die Importe von der Thekenwaage erhalten als Erfassungszeitpunkt das Datum und die Uhrzeit des Thekenbons:

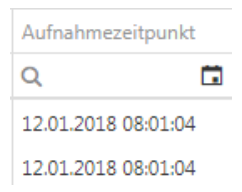

Die Spalte MDE-Nr. bleibt in diesem Fall leer.

| EK      | VK      | MDE-Nr. | Best.Abgl. | Aufnahmezeitpunkt   |
|---------|---------|---------|------------|---------------------|
| Q       | Q       | Q       | (Alle) 🔹   | ۹ 🖬                 |
| 20,60 € | 36,90 € |         |            | 12.01.2018 08:29:56 |

### Beachten Sie bitte folgendes:

- Erfassen Sie an der Thekenwaage alle Artikel wie bei einem normalen Verkauf
- Erfassen Sie nicht zu vielen Positionen in einem Beleg, erstellen Sie ggf. mehrere Belege.
- Die erfassten Belege müssen als Erfassungsprotokoll in Ihren Inventur-Unterlagen archiviert werden.

## 31.8 PLU- und Warengruppenartikel

Bei erfassten PLU- oder Warengruppenartikeln kann der EK- und VK-Preis angepasst werden. Dies ist nur möglich, solange die Inventur nicht verbucht ist.

## 31.9 Lagerbestandsabgleich

Hiermit erfolgt ein Abgleich der erfassten Artikel mit den Lagermenge der Filiale.

Lagerbestandsabgleich

Für jeden Artikel mit einem Lagerbestand, aber ohne Position in dieser Inventur, wird eine Inventurposition mit Menge 0 angelegt.

Um einen ungewollten Bestandsabgleich zu vermeiden erfolgt eine Sicherheitsabfrage:

Achtung

Sind Sie sich sicher, das Sie den Lagerbestandsabgleich jetzt durchführen wollen? Alle nicht gezählten und zum Inventurtyp passenden Artikel mit Bestand werden mit Menge 0 eingefügt

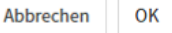

### Dieser Abgleich sollte erst nach der Erfassung aller Artikel durchgeführt werden.

Nach erfolgtem Abgleich ist der Button inaktiv und mit einem Häckchen versehen

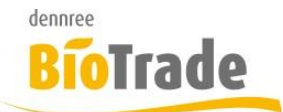

Alle durch den Bestandsabgleich eingefügten Positionen erkennen Sie am Häkchen in der Spalte "Best.Abgl":

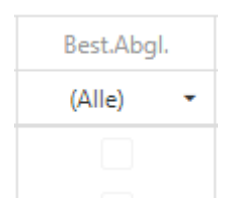

In Inventurmodus "Stichprobeninvenur" steht der Lagerbestandsabgleich nicht zur Verfügung.

## 31.10 Preise aktualisieren

Falls es zum Zeitpunkt der Inventurausnahme falsche EK-Preise hinterlegt waren können diese Positionen aktualisiert werden.

Hierzu korrigieren Sie zuvor die EK-Preise im Artikelstamm.

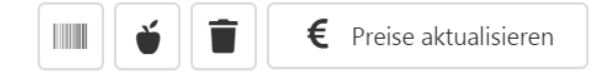

Die entsprechenden Positionen werden markiert – mit einem Klick auf "Preise aktualisieren" erfolgt eine Korrektur der EK- bzw. VK-Preise.

Preise aktualisieren?

Möchten Sie für die ausgewählten Artikel die Preise aktualisieren?

Nein

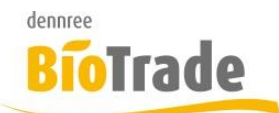

# 31.11 Verbuchung der Inventur

Nach dem Abschluss der Inventur kann die Verbuchung durchgeführt werden. Dies geschieht mit dem Button

Nach der Verbuchung der Inventur kann die Bewertungs- und Abweichungsliste gedruckt werden:

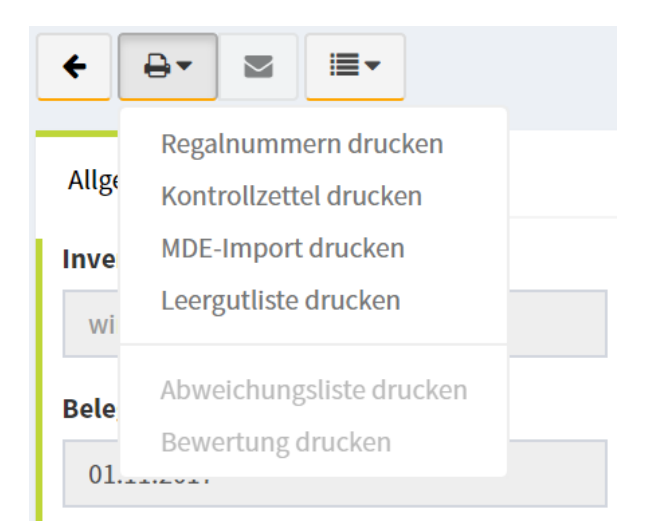

Die Verbuchung kann bei den Inventurtypen "Jahresinventur" und "Teilinventur" nur durchgeführt werden wenn der Lagerbestandsabgleich (siehe 31.9)durchgeführt wurde.

Die Verbuchung der Inventur muss nicht zwingend sofort nach dem Ende der Inventur durchgeführt werden. Die Verbuchung der Inventur bucht die Differenz zwischen der erfassten Menge und der zum Zeitpunkt der Erfassung existierenden Lagermenge.

Die Bestandsänderungen werden jedoch erst mit dem Verbuchen der Inventur aktiv.

## 31.12 Aufbewahrung von Dokumenten

Sie sollten generell alle zur Erfassung benutzten Dokumente (Zähllisten, Prüflisten, Thekenbons, Protokolle) aufbewahren.